# GIMP oktató: nyomott szöveg

## PCLinuxOS Magazine – 2019. július

#### Írta: Meemaw

Ezt az oktató anyagot pár hónapja láttam és tetszett. Olyan szöveget készít, ami úgy néz ki mintha a háttérbe belenyomták volna. Az eredetivel azonos mintát használtam, ezért egy másik mintát is kipróbáltam, hogy lássam az eltérést.

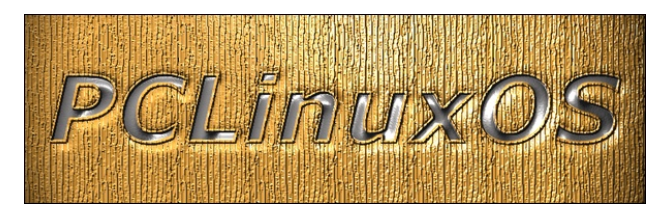

Akkor nézzük! Készítettem egy 800 x 600-as lapot, a szöveg betűje 120 px-es Verdana Bold Italic. A felirat mindenki kedvenc disztribúciójának neve, de te bármi mást használhatsz.

Amikor leírtad, amit akartál, akkor válaszd a mozgatási eszközt és vidd a lapod közepére, majd jobb kattintással a szöveg rétegén válaszd a "**Réteg kép méretűvé alakításá**"-t.

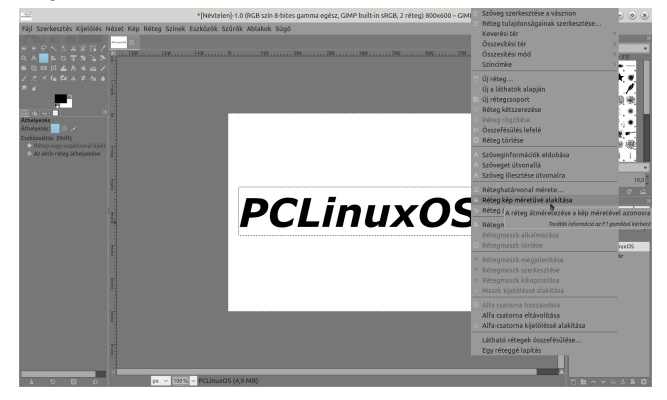

Most jelöld ki kizárólag a szöveget jobb kattintással a rétegén és az "Alfa...kijelöléssé..."-t választva. Most

a szöveged körvonalazódik. Ezután a betűket mintával töltjük ki. Válaszd a "Kitöltési eszköz"-t és a "kitöltés mintával"-t. A minta neve legyen "Pine?" és töltsd ki a szöveget. Most árnyékold a "**Szűrők**  $\rightarrow$ **Fény és árnyék**  $\rightarrow$  **Vetett árnyék**"-kal. (Én az "örökölt"-et használtam.) Az árnyék x-eltolása legyen 4 px.

A következő lépés a betűk ismételt kitöltése. Ekkor a fa mintát megtartjuk keretként, ehhez "**Kijelölés** → **Szűkítés**" és szűkítsd 3 px-xel. Ezután ismét a Kitöltés eszközzel de "Kitöltés előtérszínnel" ami legyen szürke. Most a szöveged szürke kell legyen famintás árnyékkal.

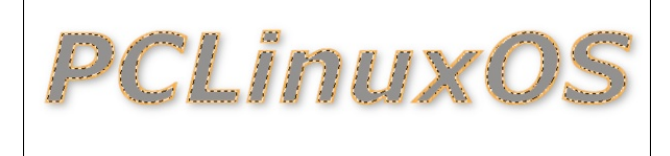

Egy újabb vetett árnyékot adunk hozzá, ami a betűk szürke részeit érinti. Válaszd a "**Kijelölés** → **Invertálás**"-t, így a többi részt jelöli ki, majd válaszd a "**Szűrők** → **Vetett árnyék (örökölt) újra megjelenítésé**"-t és OK. Ezzel az árnyék a kereten belülre kerül.

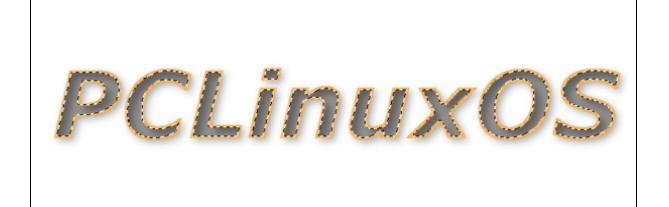

Most "Kijelölés  $\rightarrow$  Semmit" és kattints a háttér rétegére és töltsd ki ugyanazzal a mintával.

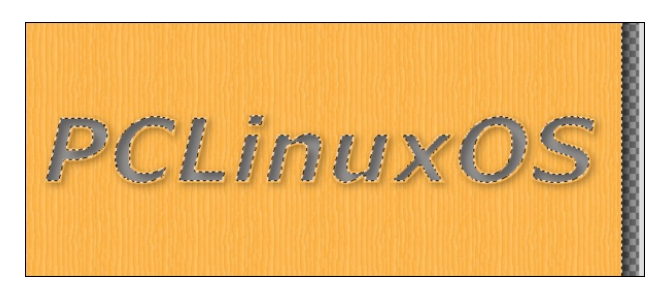

Ezután összevonhatjuk a rétegeinket az "Egy rétegre lapítás"-sal.

Rakjuk fel most az első két elmosást. Válts a "**Színátmenet**" eszközre és válaszd "Sugaras", "**Előtérből átlátszóba**" és az átmenetet megfordítva úgy, hogy az átlátszó "balra" legyen.

|                    | Eszközbe                                      | eállítások       | $\odot$ $\otimes$ |
|--------------------|-----------------------------------------------|------------------|-------------------|
| Eszközb            | eállítások                                    |                  |                   |
| Színátmer          | net                                           |                  |                   |
| Mód                |                                               | Normál           | v 🤉 v             |
| Átlátszatl         | anság                                         |                  | 100,0             |
| E E                | zínátmenet<br>Előtérből átl                   | átszóba          | 2                 |
| Színkeverési tér   |                                               | Észlelési RGB 🗸  |                   |
| Forma              |                                               | Sugaras 🖲 🗸      |                   |
| Metrika            |                                               | Euclidean 🗸      |                   |
| Ismétlés           |                                               | Nincs (kiter     | jeszt) 🗸          |
| Eltolás            |                                               |                  | 0,0               |
| 🗷 Színszó          | rás                                           |                  |                   |
| 🗆 Adaptív          | / túlmintavé                                  | telezés          |                   |
| Azonna<br>Aktív sz | i <mark>li mód (Shif</mark> t<br>zínátmenet r | :)<br>nódosítása |                   |
|                    |                                               | ×                |                   |

Most a lapod és a rajzod közepéről indulva húzd az egérmutatót a jobb alsó sarokba.

A következőnek érdesítsük a munkánk felületét. Kattints a "Szűrők → Fény és árnyék → Fényhatások"-ra. A "Buckaleképezés" fülön a "Buckaleképezés bekapcsolása" előtti négyzeten

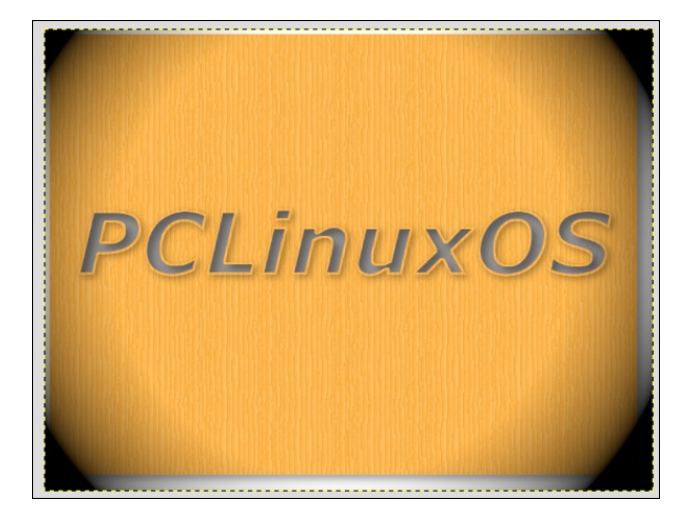

kattints. Ha több rétegünk lenne, akkor kiválaszthatnánk, hogy melyik rétegre alkalmazzuk, de most csak egy van, így kattints az OK-ra.

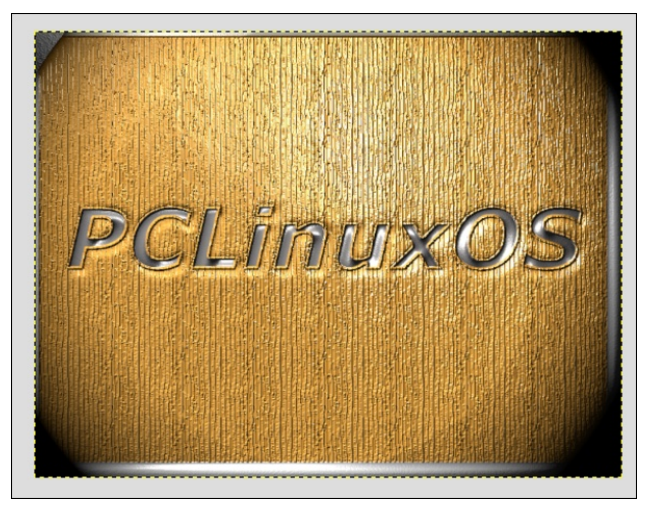

Adjunk hozzá egy újabb átmenetet. Ha ismét a "Színátmenet" eszközre kattintasz a beállításaid megjelennek. Indulj ismét a közepéről és húzz a sarok felé.

Talán észrevetted, hogy az árnyék eszköz a széleken hagyott némi felesleget. Most kivághatod azt, amire nincs szükséged. Én csak a szöveget

hagytam meg és a rajz nagy részét levágtam. Mivel ez a te munkád, te olyan sokat, vagy keveset választasz ki vágásra, amennyit csak akarsz.

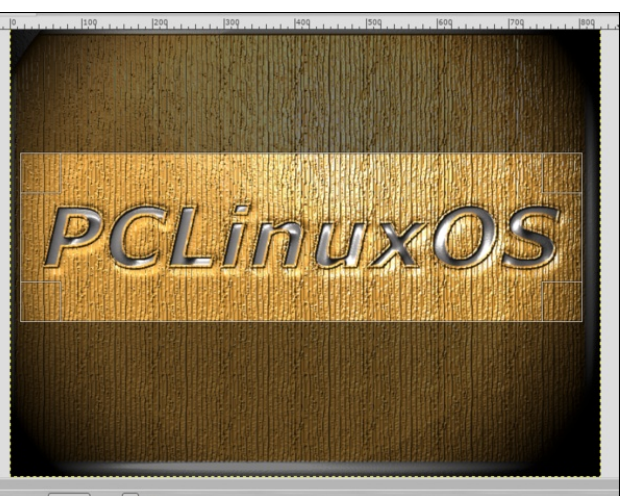

Jó kis effektus, nemde? Én kipróbáltam újból a szövegre "Pasztellt" és a háttérre "Eső" hatást alkalmazva. Teljesen más lett. Talán nem mindenkit fogott meg a dolog, de ez egy újabb példa arra, hogy mi csinálhatunk.

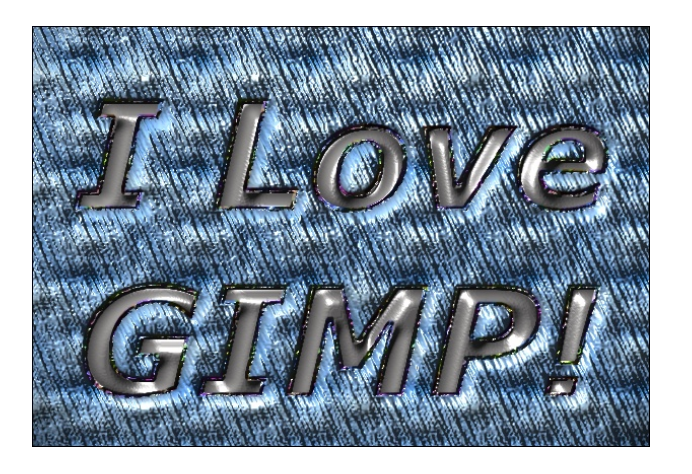

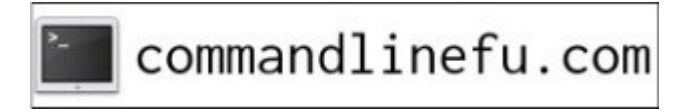

### GIMP oktató: nyomott szöveg

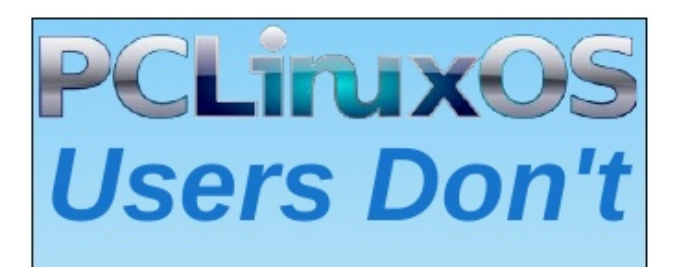

Text Phone Web Surf Facebook Tweet Instagram Video Take Pictures Email Chat

# While Driving.

Put Down Your Phone & Arrive Alive.